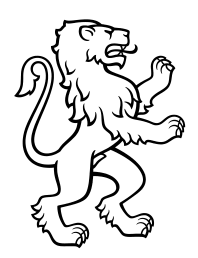

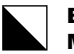

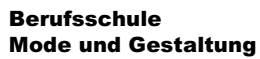

Ackerstrasse 30 8090 Zürich Telefon +41 44 444 54 44 www.bsmg.ch

# Microsoft Teams nutzen und installieren

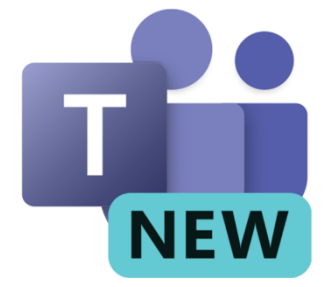

# Inhalt

| Teams Web-App                                         | 2  |
|-------------------------------------------------------|----|
| Teams auf einem Windows-Gerät installieren            | 5  |
| Teams auf einem MacOS-Gerät installieren              | 7  |
| Teams mit einem iOS-Gerät (iPhone/ iPad) installieren | 11 |
| Teams mit einem Android Gerät installieren            | 13 |

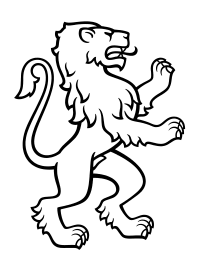

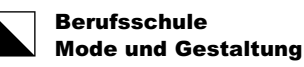

# **Teams Web-App**

Schritt 1:

Melden Sie sich auf <u>edu.bsmg.ch</u> an.

#### Schritt 2:

Wählen Sie Teams

Variante 1: Über die Startseite

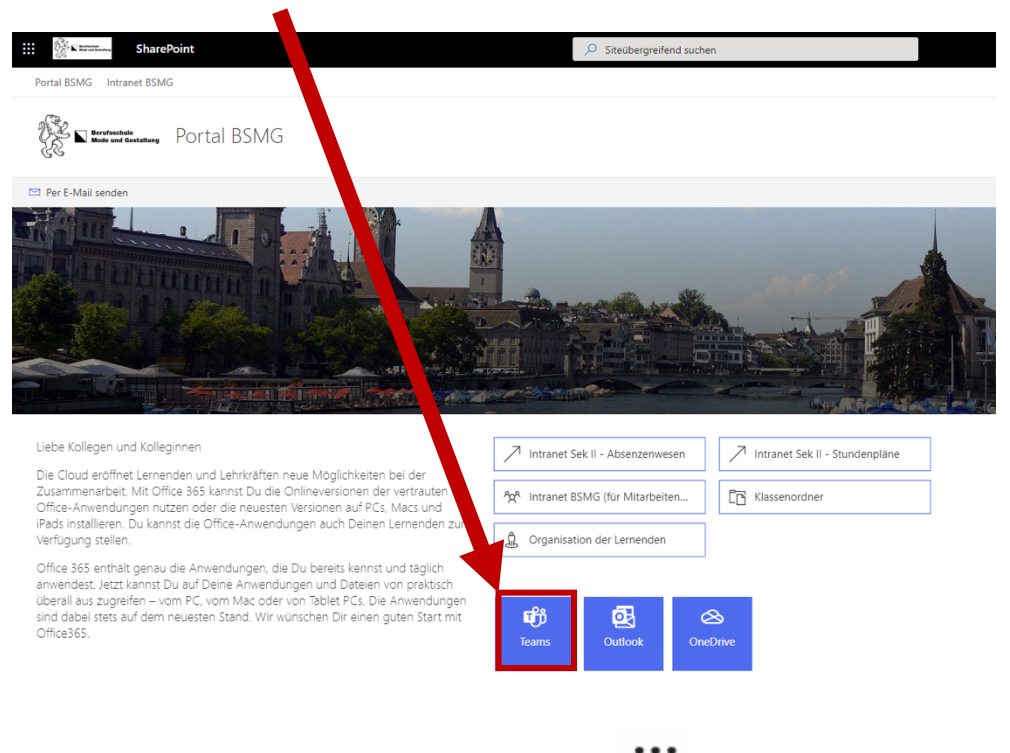

# Variante 2: Über das App-Startfeld (oben links)

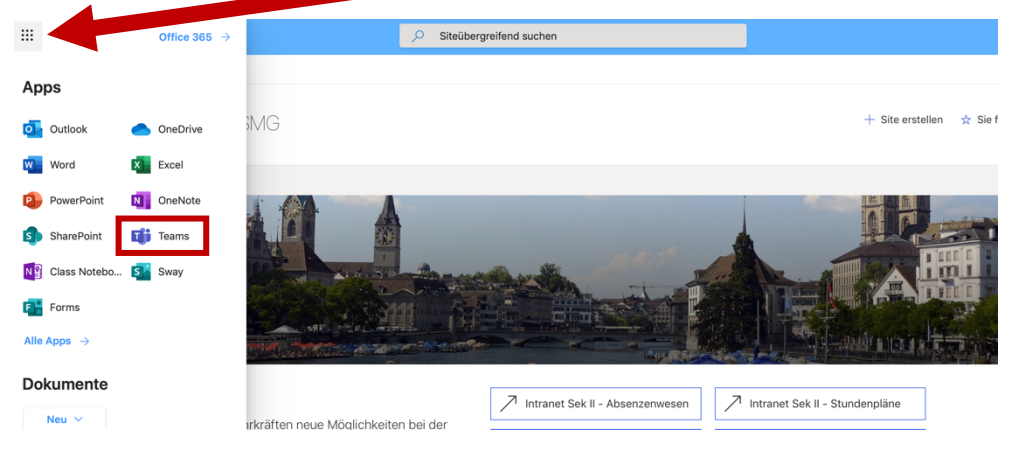

Sie können Teams über den Browser auf allen Geräten verwenden. Laden Sie aber unbedingt die **Desktop-App** auf Ihr persönliches Gerät herunter (siehe ab Seite 5).

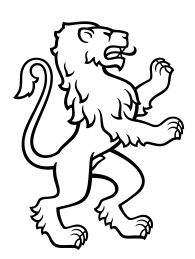

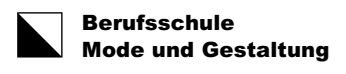

#### Schritt 3:

Möglicherweise erscheint folgende Mitteilung. Wählen Sie **Stattdessen die Web-App verwenden.** 

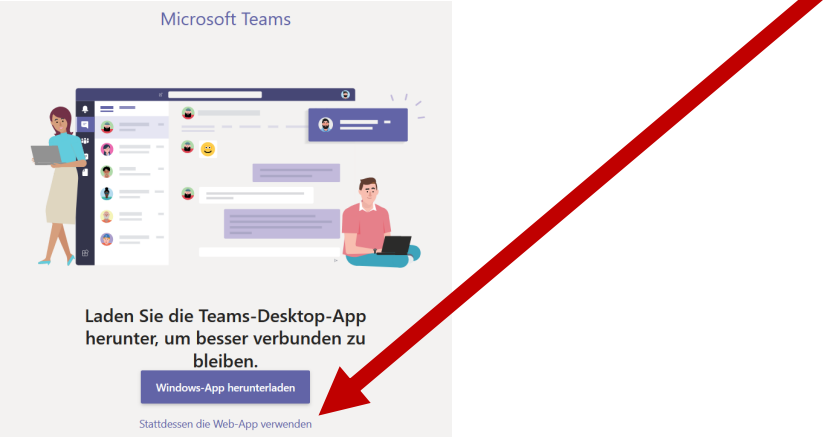

#### Schritt 4:

Wenn Sie die Teams Web-App geöffnet haben, dann sieht die Startseite so aus.

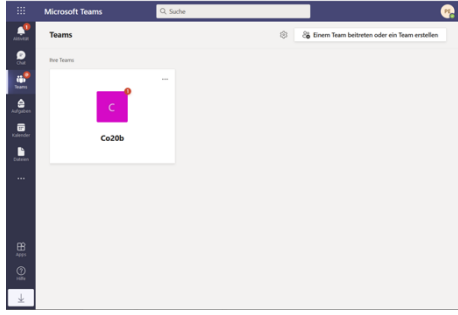

Schritt 5: Wählen Sie Ihre Klasse

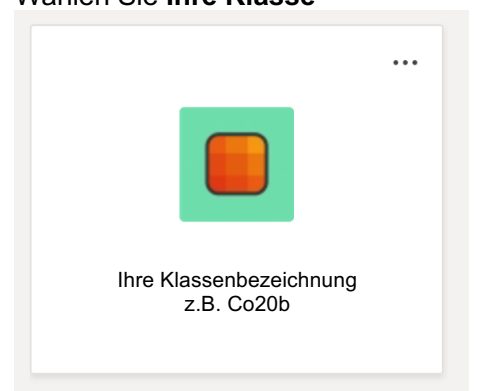

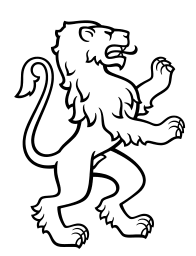

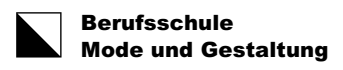

#### So könnte es im Teams Ihrer Klasse aussehen.

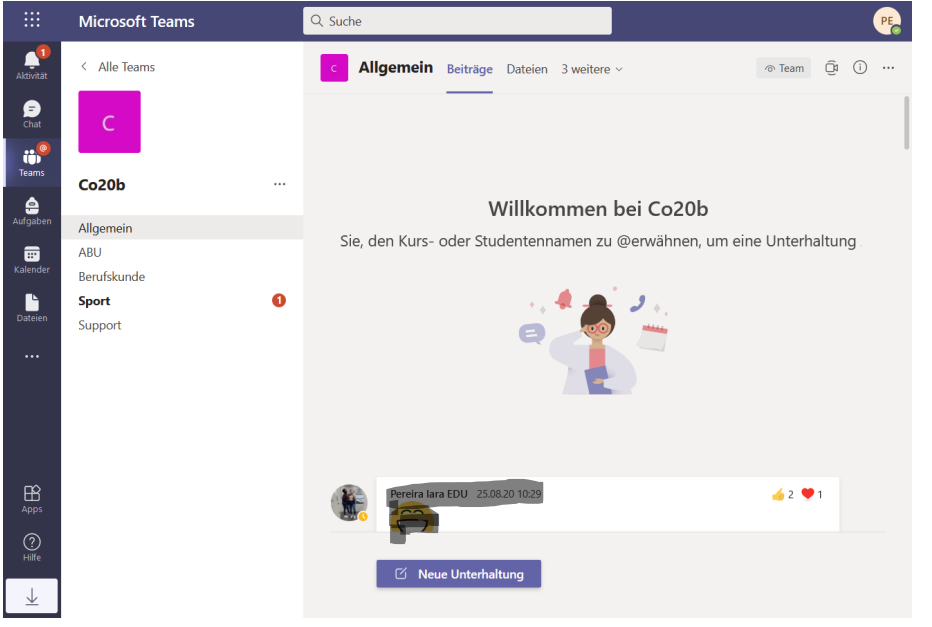

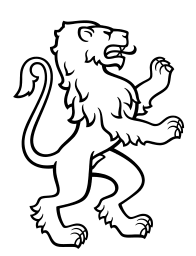

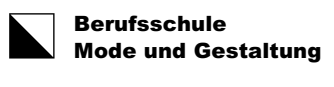

### **Teams auf einem Windows-Gerät installieren**

Anforderungen Betriebssystem: Windows 10 oder 11

#### Schritt 1:

Gehen Sie auf Microsoft Teams für Schulen und Lernende | Microsoft Education und klicken Sie auf Teams jetzt herunterladen.

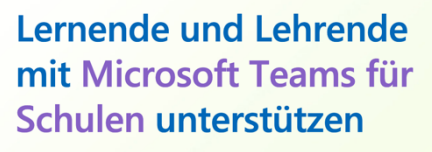

Endlich gibt es eine bessere Möglichkeit, um Präsenz- und Fernunterricht kohärent zu machen. Microsoft Teams for Education bringt alle und alles in einer leistungsstarken Kommunikations-App für Schulen zusammen – und ist für Lernende und Lehrende aller Klassenstufen mit einer gültigen E-Mail-Adresse kostenlos.

Teams jetzt herunterladen

#### Schritt 2:

Scrollen Sie etwas herunter und klicken Sie auf Laden Sie die neue Teams-App herunter.

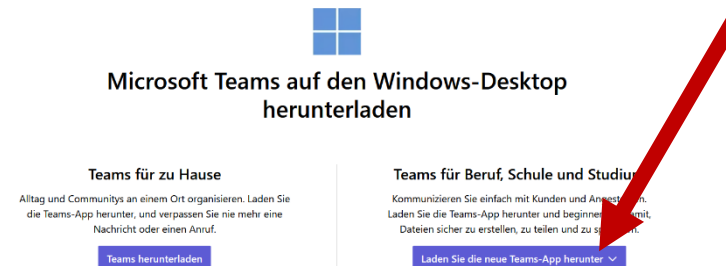

#### Schritt 3:

Wählen Sie die dem Prozessor Ihres persönlichen Geräts entsprechende Datei zum herunterladen aus (mehrheitlich wird das die 64-bit Version sein)

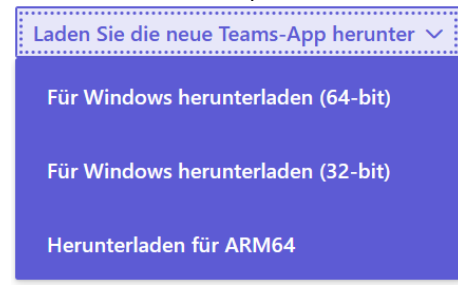

#### Schritt 4:

Die Installationsdatei wird heruntergeladen (dauert einen Moment). Öffnen Sie die fertig geladene Datei durch **Anklicken**.

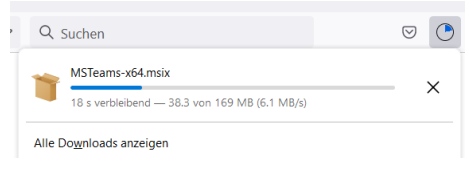

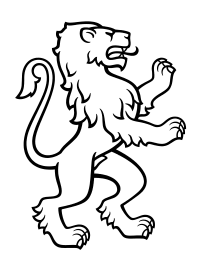

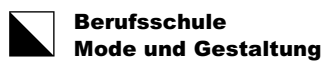

#### Schritt 5:

Möglicherweise kommt folgende Meldung. Klicken Sie auf OK.

| i Ausf | führbare Datei öffnen?                                                                                                    | × |  |  |
|--------|----------------------------------------------------------------------------------------------------|---|--|--|
| ?      | "MSTeams-x64.msix" ist eine ausführbare Datei. Ausführbare Dateien können Viren oder anderen<br>böswilligen Code enthalten, der Ihrem Computer schaden könnte. Sind Sie sicher, dass Sie<br>"MSTeams-x64.msix" ausführen wollen? |   |  |  |
|        | OK Abbrecher                                                                                                    | n |  |  |

#### Schritt 6:

Klicken Sie auf **Teams installieren**. Die Installation dauert einige Momente.

| Microsoft Teams                  | _ | × |
|----------------------------------|---|---|
|                                  |   |   |
| Publisher: Microsoft Corporation |   |   |
| NEW                              |   |   |
| Teams installieren               |   |   |
| Starten wenn bereit              |   |   |
| Weitere Informationen            |   |   |
| 0                                |   |   |

#### Schritt 7:

Wenn beim letzten Schritt das Häkchen bei «Starten wenn bereit» gesetzt ist, startet Teams nach der erfolgreichen Installation selbständig. Sie sollten auch automatisch angemeldet werden. Falls dies nicht so ist, geben Sie Ihren Benutzernamen ein (Edu-E-Mail-Adresse) und klicken Sie auf Anmelden. Evtl. müssen Sie dann noch Ihr Passwort (Kennwort) eingeben. Fertig.

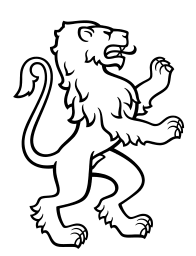

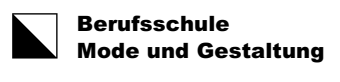

### **Teams auf einem MacOS-Gerät installieren**

Anforderungen Betriebssystem: macOS Monterey oder höher.

#### Schritt 1:

Laden Sie Teams auf Microsoft Teams für Schulen und Lernende | Microsoft Education herunter.

### Lernende und Lehrende mit Microsoft Teams für Schulen unterstützen

Endlich gibt es eine bessere Möglichkeit, um Präsenz- und Fernunterricht kohärent zu machen. Microsoft Teams for Education bringt alle und alles in einer leistungsstarken Kommunikations-App für Schulen zusammen – und ist für Lernende und Lehrende aller Alassenstufen mit einer gültigen E-Mail-Adresse kostenlos.

#### Teams jetzt herunterladen

#### Schritt 2:

Scrollen Sie etwas herunter und klicken Sie auf Das neue Teams herunterladen.

Laden Sie Microsoft Teams für Mac herunter

#### Schritt 3:

Die Installationsdatei wird heruntergeladen (dauert einen Moment). Öffnen Sie die fertig geladene Datei durch **Anklicken**.

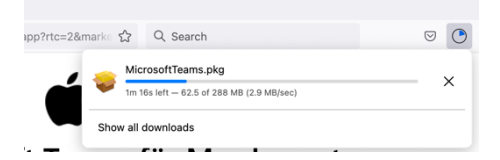

#### Schritt 4:

Klicken Sie auf Fortfahren. Microsoft Teams" installieren Einführung Zielvolume auswählen Installationstyp Zusammenfassung Uu wirst durch alle Schritte geführt, die für die Installation dieser Software erforderlich sind. Zurück Fortfahren

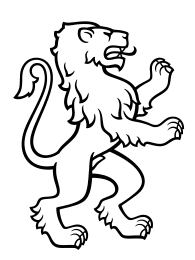

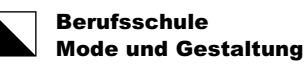

#### Schritt 5:

Wählen Sie das Zielvolume aus und klicken Sie auf Fortfahren.

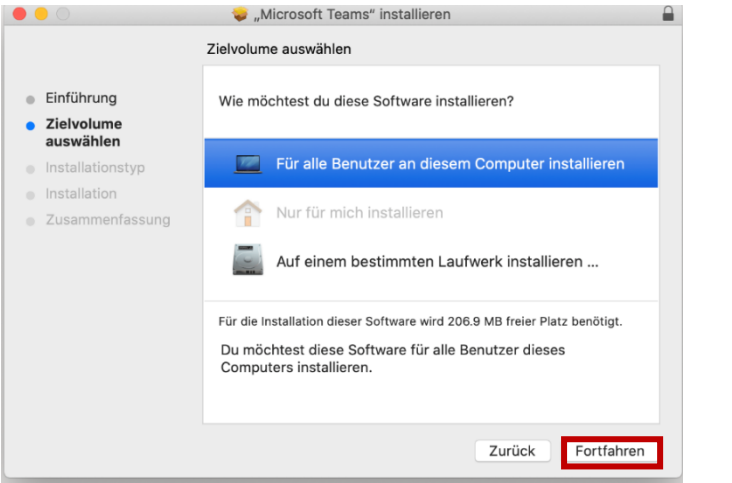

#### Schritt 6:

Klicken Sie dann auf Installieren oder ändern Sie den Ort für die Installation.

| <ul> <li>Einführung</li> <li>Zielvolume<br/>auswählen</li> <li>Installationstyp</li> <li>Installation</li> <li>Zusammenfassung</li> </ul> | Standardinstallation auf "Macintosh HD"<br>Hierfür ist ein Speicherplatz von 206.9 MB auf deinem<br>Computer erforderlich.<br>Klicke auf "Installieren", um die Standardinstallation dieser<br>Software für alle Benutzer dieses Computers durchzuführen.<br>Die Software kann von allen Benutzern dieses Computers<br>verwendet werden. |
|----------------------------------------------------------------------------------------------------|----------------------------------------------------------------------------------------------------|
|                                                                                                    | Ort für die Installation ändern                                                                                                    |
|                                                                                                    | Zurück Installieren                                                                                                    |

#### Schritt 7:

Nun müssen Sie Ihr Mac-Passwort eingeben.

| Installat<br>installie                                             | ionsprogramm versucht, ne<br>ren. | ue Software zu |  |
|--------------------------------------------------------------------|-----------------------------------|----------------|--|
| Verwende Touch ID oder gib dein Passwort ein, um dies zu erlauben. |                                   |                |  |
|                                                                    | Passwort verwenden                | Abbrechen      |  |

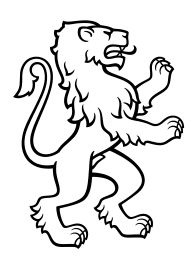

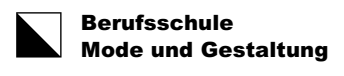

#### Schritt 8:

Die Installation wird nun ausgeführt (das kann einige Momente dauern). Klicken Sie dann auf **Schliessen.** 

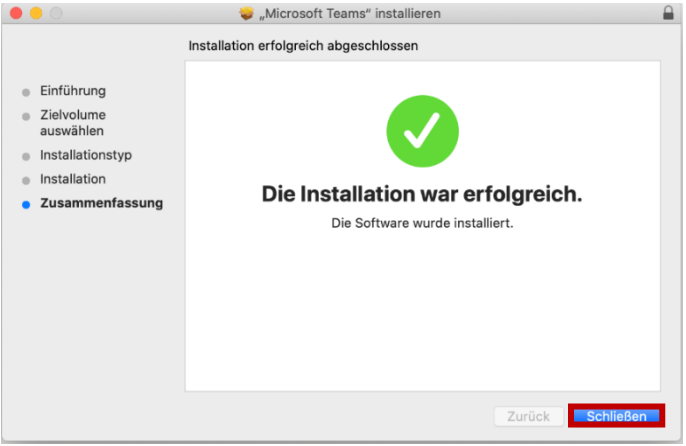

#### Schritt 9:

Die Installationsdatei können Sie nun in den Papierkorb legen oder behalten.

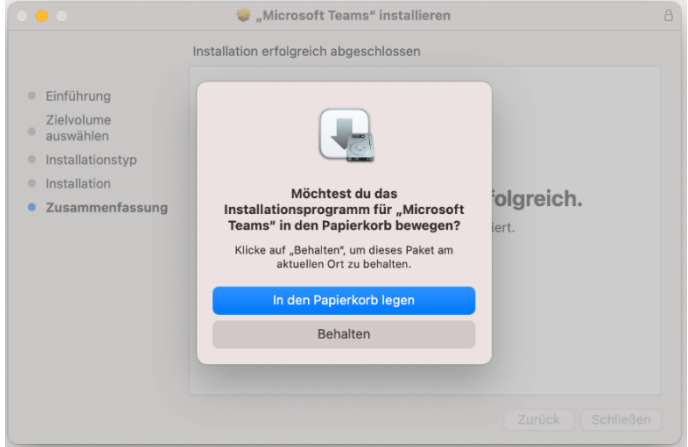

#### Schritt 10:

Die Mac-App von Teams wird jetzt automatisch geöffnet. Falls dies nicht passiert, öffnen Sie Teams über den Finder.

Wählen Sie Ihren Edu-Schul-Account aus oder klicken Sie auf **Creat or use another** account. Geben Sie Ihren Benutzernamen (vorname.nachname@edu.bsmg.ch) ein und klicken Sie auf **Anmelden**.

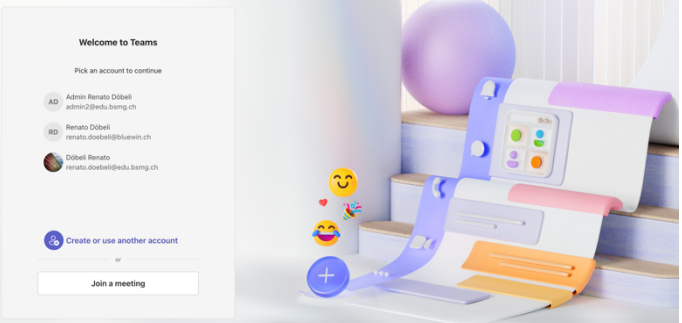

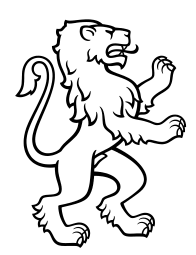

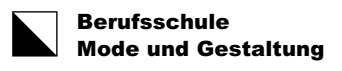

#### Schritt 11:

Geben Sie Ihr Kennwort (Passwort) (gleich wie bei der Edu-E-Mail-Adresse) ein und klicken Sie auf Anmelden. Fertig.

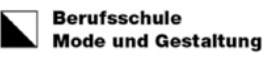

 $\leftarrow \quad \text{vorname.nachname@edu.bsmg.ch}$ 

# Kennwort eingeben

•••••

Kennwort vergessen

Anmelden

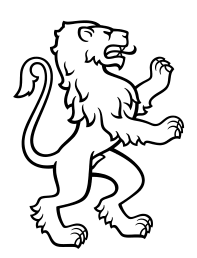

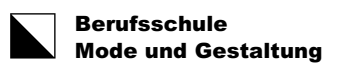

# Teams mit einem iOS-Gerät (iPhone/ iPad) installieren

#### Schritt 1:

Öffnen Sie den App Store auf Ihrem iOS-Gerät.

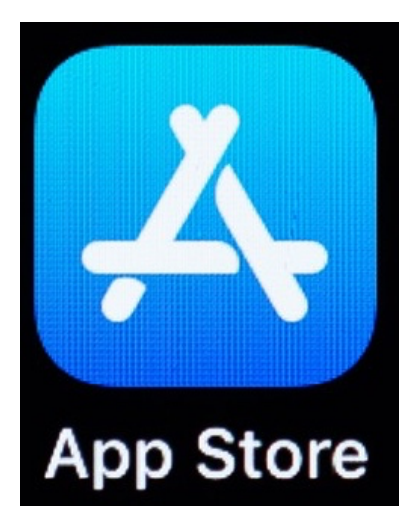

Schritt 2: Suchen Sie Microsoft Teams.

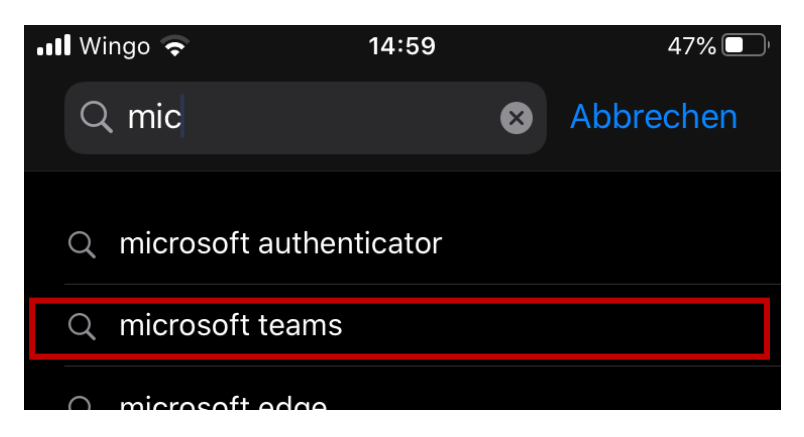

#### Schritt 3:

Tippen Sie auf Laden um die App herunterzuladen und zu installieren

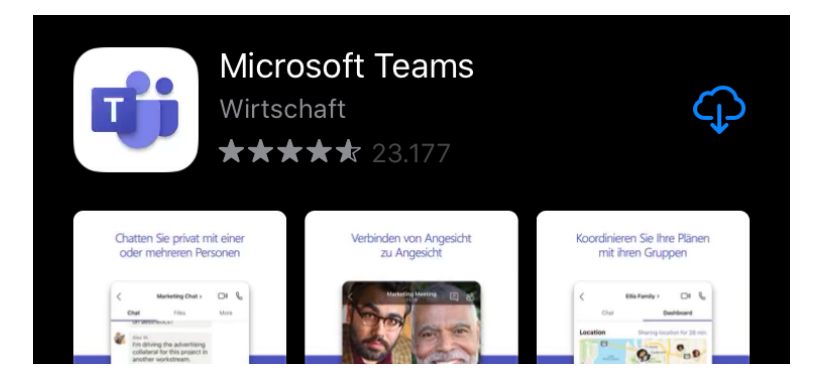

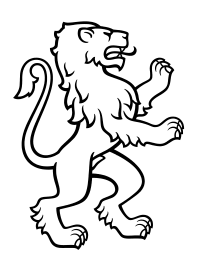

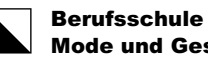

Mode und Gestaltung

12/15

#### Schritt 4:

Tippen Sie nun auf Öffnen.

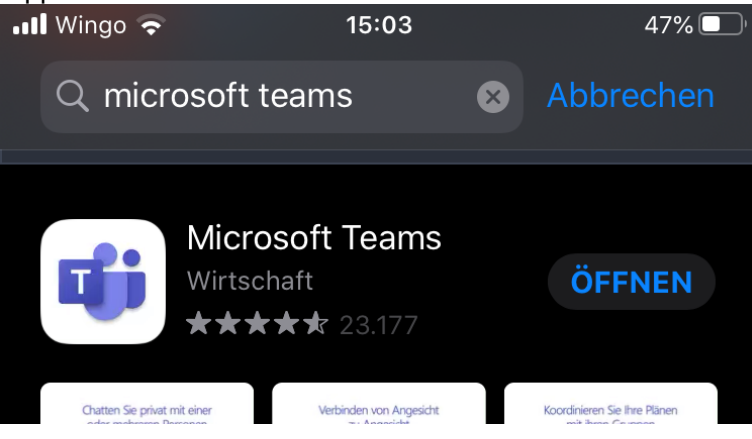

#### Schritt 5:

Nun geben Sie Ihren Benutzernamen (Edu-Mail-Adresse) ein und tippen auf Anmelden.

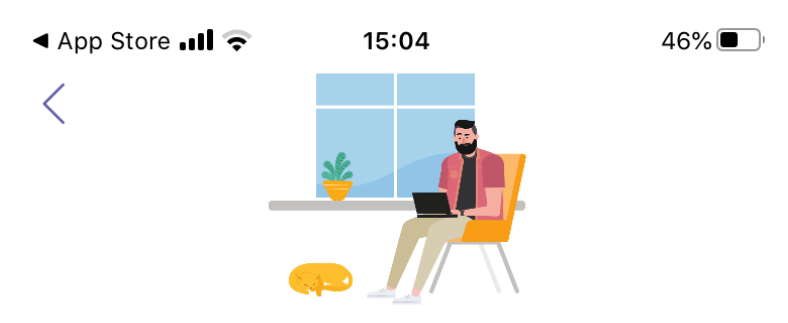

Melden Sie sich mit Ihrem Geschäfts-, Schul- oder Microsoft-Konto an.

vorname.nachname@edu.bsmg.ch

Anmelden

Hilfe beim Anmelden erhalten

#### Schritt 6:

Evtl. werden Sie noch aufgefordert Ihr Edu-Mail-Passwort einzugeben

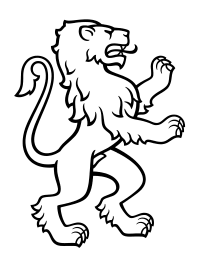

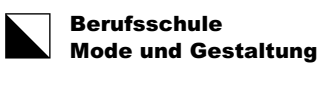

# Teams mit einem Android Gerät installieren

#### Schritt 1:

Öffnen Sie den Google Play Store auf Ihrem Gerät.

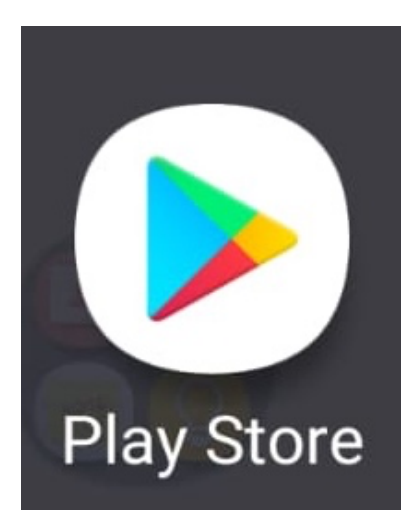

Schritt 2: Suchen Sie Microsoft Teams.

| $\leftarrow$ | team                                                 | ×          |
|--------------|------------------------------------------------------|------------|
|              | teams                                                |            |
| T.           | Microsoft Teams                                      |            |
| Q            | team <b>planbuch</b>                                 |            |
| Q            | teamviewer                                           |            |
| Ŀ            |                                                      | $\bigcirc$ |
|              | $\begin{array}{cccccccccccccccccccccccccccccccccccc$ | 9 0<br>D   |

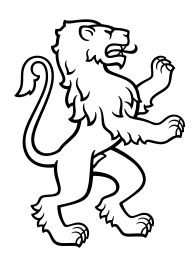

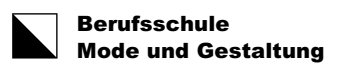

#### Schritt 3:

Tippen Sie auf Öffnen um die App herunterzuladen und zu installieren.

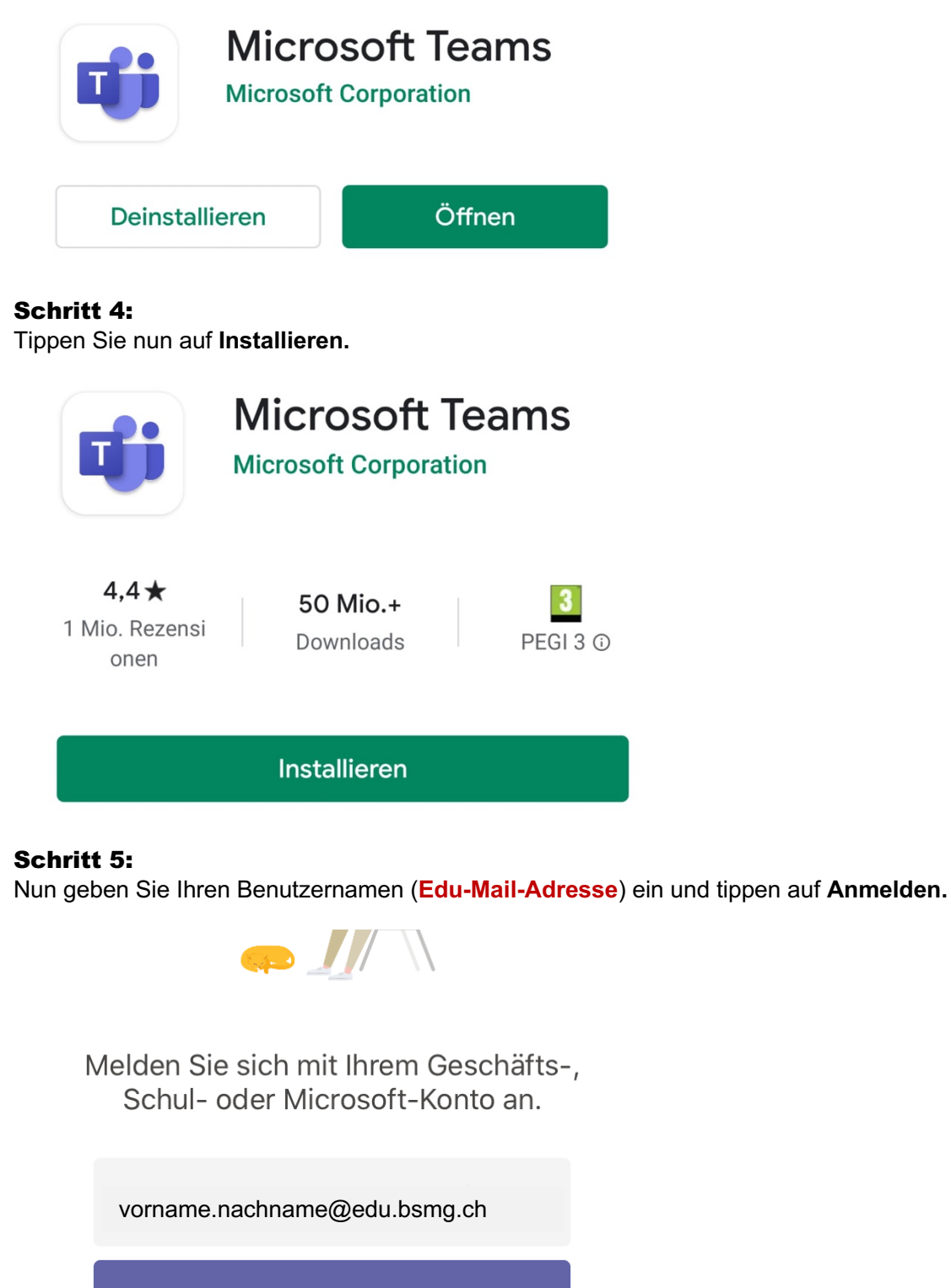

Anmelden

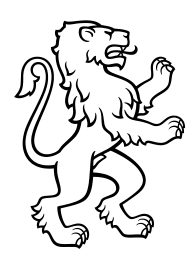

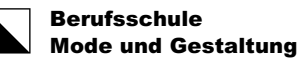

bae una Ges

### Schritt 6:

Geben Sie Ihr Edu-Mail-Passwort (Kennwort) ein.

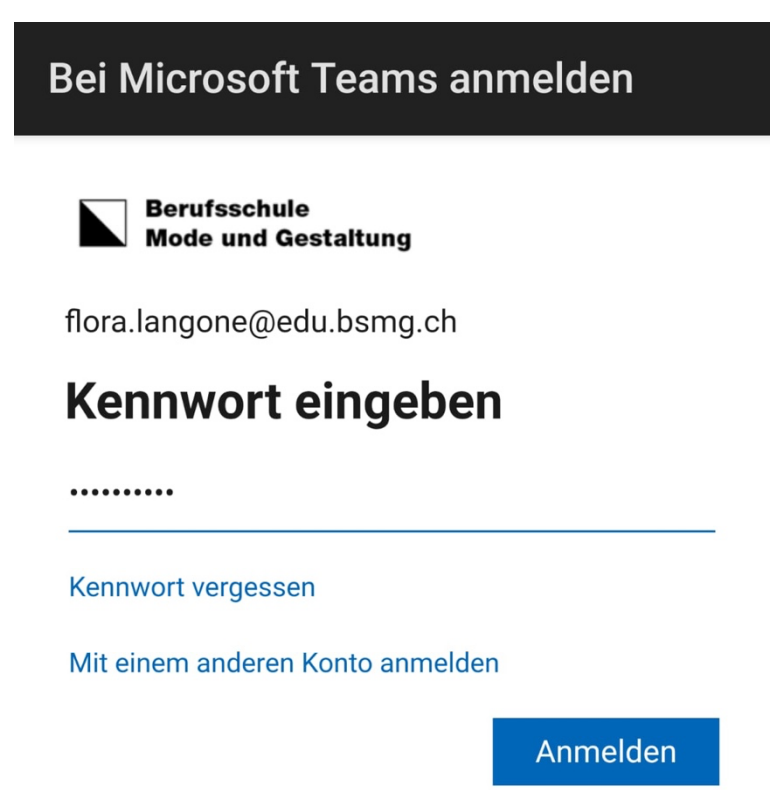

Willkommen im Office365 der BSMG!